## ×

## **Inserir Item de Contrato**

O objetivo desta funcionalidade é inserir item de contrato a ser usado no sistema GSAN, podendo ser acessada no caminho: Gsan > Faturamento > Item de Contrato > Inserir Item de Contrato.

A funcionalidade na Caern pode ser acessada no caminho Gsan > Cobrança > Nova Cobrança > Inserir Item de Contrato.

Informe os campos conforme instruções para preenchimento, e clique no botão Inserir

1/1

Fat - InserirItemContrato.png

= Preenchimento dos Campos =

| =Campo                      |
|-----------------------------|
| Descrição(*)                |
| Descrição Abreviada(*)      |
| Código Constante de Cálculo |
| Código do Item              |

= Tela de Sucesso =

Fat - InserirItemContrato - TelaSucesso.png

## = Funcionalidade dos Botões =

| =Botão            |
|-------------------|
| Limpar.jpg        |
| cancelar2.jpg     |
| alt="Inserir.png" |

Clique aqui para retornar ao Menu Principal do GSAN

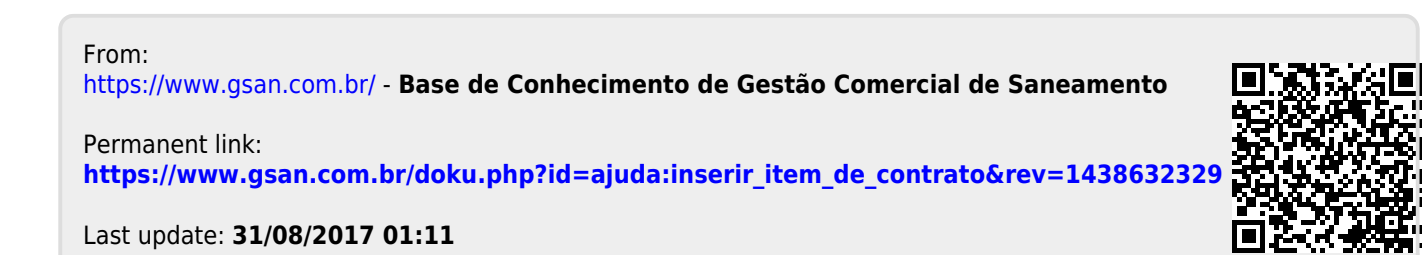